## Subir Documentos en el Portal Estudiantil

1

## Acceda a su cuenta del portal haciendo clic en este enlace: https://my.teex.org/teexportal

- Haga clic en "Dashboard" en la esquina superior izquierda
- Aparecerá una lista de las clases en las que está matriculado

| A Dashboard                                              | Welcome to the new TEEX Customer Resource Center. |                                                   |            |            |       |          |  |
|----------------------------------------------------------|---------------------------------------------------|---------------------------------------------------|------------|------------|-------|----------|--|
| Need Help?                                               |                                                   |                                                   |            |            |       |          |  |
| 🕞 Logout                                                 |                                                   |                                                   |            |            |       |          |  |
| Enter Search 🛛                                           | Enrolled Course                                   | 2S<br>πιε                                         | START DATE | END DATE   | HOURS |          |  |
|                                                          | OS OSH226 0287                                    | Permit-Required Confined Space Entry (OSHA #2264) | 09/24/2019 | 09/27/2019 | 31    | <b>1</b> |  |
| Support                                                  | OS OSH311 0257                                    | Fall Protection (OSHA #3115)                      | 11/12/2019 | 11/14/2019 | 24    | 1        |  |
| 7:00 AM - 6:00 PM<br>Monday - Friday<br>1 (079) 458-5858 | Course History                                    |                                                   |            |            |       |          |  |

2

## Haga clic en la flecha azul en el extremo derecho del curso para iniciar el proceso de carga.

| A Dashboard      | Welcome to the new TEEX Customer Resource Center.           |                                                                                          |                                        |                                      |                   |  |  |
|------------------|-------------------------------------------------------------|------------------------------------------------------------------------------------------|----------------------------------------|--------------------------------------|-------------------|--|--|
|                  |                                                             |                                                                                          |                                        |                                      |                   |  |  |
| Reed Help?       |                                                             |                                                                                          |                                        |                                      |                   |  |  |
| 🕒 Logout         |                                                             |                                                                                          |                                        |                                      |                   |  |  |
|                  |                                                             |                                                                                          |                                        |                                      |                   |  |  |
|                  |                                                             |                                                                                          |                                        |                                      |                   |  |  |
| Enter Search 🛛 🔞 | Enrolled Cours                                              | ses                                                                                      |                                        |                                      |                   |  |  |
| Énter Search 😧   | Enrolled Cours                                              | Ses<br>Title                                                                             | START DATE                             | END DATE                             | HOURS             |  |  |
| Enter Search 🛛 😧 | Enrolled Cours<br>class<br>os osh226 0287                   | SES<br>TITLE<br>Permit-Required Confined Space Entry (OSHA#2264)                         | START DATE<br>09/24/2019               | END DATE<br>09/27/2019               | HOURS<br>31       |  |  |
| Enter Search     | Enrolled Cours<br>class<br>os osh226 0287<br>os osh311 0257 | SES TITLE Permit-Required Confined Space Entry (OSHA #2264) Fall Protection (OSHA #3115) | START DATE<br>09/24/2019<br>11/12/2019 | END DATE<br>09/27/2019<br>11/14/2019 | HOURS<br>31<br>24 |  |  |

3

## Suelte el archivo en la casilla y haga clic en "Upload Now".

• El archivo se cargará en el archivo de clase

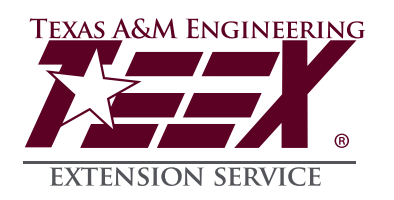

| Drop files here to upload | I        | Upload Delivery Documents for OS-OSH311-265<br>Limit 4 files per upload. Each file must be less than 50 Meg. Only .Tif and .PDF files supported. | × |
|---------------------------|----------|----------------------------------------------------------------------------------------------------|---|
|                           | m<br>- c | Drop files here to upload                                                                                                    |   |
|                           | D        |                                                                                                    | ļ |